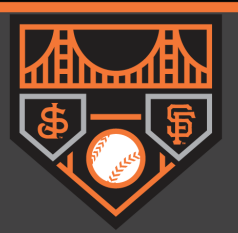

# CONSIGNING YOUR TICKETS

#### Step 1)

On the San Jose Giants website, scroll down to the 'Tickets' headline. Select MyTickets Account.

|                                                                            | Batting                             | Pitching            |
|----------------------------------------------------------------------------|-------------------------------------|---------------------|
| FAN ZONE 💲                                                                 | Batting Average<br>Luis Matos<br>OF | .313<br>AVG         |
| ENTER-TO-WIN CONTESTS, TRIVIA, & POLLS CLICK HERE TO ENTER                 | Runs<br>Luis Matos<br>OF            | 84<br>R             |
| 🔶 🔶 Tickets                                                                | Home Runs<br>Marco Luciano<br>SS    | 18<br>HR            |
|                                                                            | Runs Batted In<br>Luis Matos<br>OF  | 86<br>RBI           |
| My Tickets<br>Account Managing Tickets Mini Plans Group Tickets            | Stolen Bases<br>Luis Matos<br>OF    | 21<br><sub>SB</sub> |
| Season Recap                                                               | Full Stats »                        |                     |
| 2021 San Jose Giants Season Recap                                          | Low-A West Standings                |                     |
| The 2021 San Jose Giants nut together one of the best seasons in franchise |                                     |                     |

## Step 2)

Once logged in select **CONSIGN-BACK** on the left hand side of the screen.

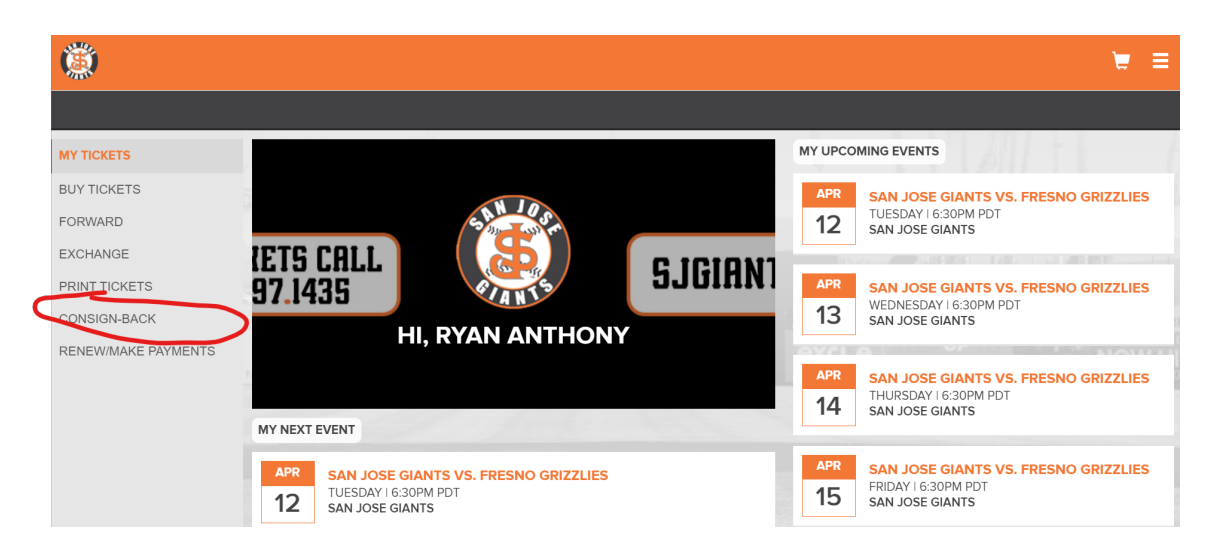

# **GIANTS START HERE**

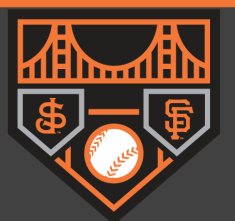

#### Step 3)

Select the month from the right drop down. Select the game and seats you want to put up for resell by clicking the arrow to the left of the game date. This will expand the game allowing you to consign all or some of the tickets. Click the **CONTINUE** button at the bottom of the screen.

| RETURN TO HOME                                                                             |                                                                   |                                                                                                    |
|--------------------------------------------------------------------------------------------|-------------------------------------------------------------------|----------------------------------------------------------------------------------------------------|
| Event                                                                                      | Show Actionable Only           April 2022           All Days/Time | San Jose Giants vs. Fresno Grizzlies X<br>Tuesday 04/12/22 @ 6:30PM PDT 3 Ticket(s)<br>C IRow 5 ISeat 11 X |
| <ul> <li>San Jose Giants vs. Fresno Grizzlies<br/>Tuesday 04/12/22 @ 6:30PM PDT</li> </ul> | s Details ><br>¢ Seats: 3                                         | C  Row 5  Seat 12 X<br>C  Row 8  Seat 19 X                                                                 |
| Select All                                                                                 | Created                                                           |                                                                                                    |
| C  Row 1  Seat 4                                                                           | Cancelled                                                         |                                                                                                    |
| C  Row 2  Seat 5                                                                           | Consignment Completed                                             |                                                                                                    |
| C  Row 3  Seat 5                                                                           | Cancelled                                                         |                                                                                                    |
| C  Row 3  Seat 10                                                                          | Exchanged<br>Active Ticket                                        |                                                                                                    |
| C  Pow 5  Sect 12                                                                          | Active Ticket                                                     |                                                                                                    |

#### Step 4)

Review the consigned back tickets to ensure that you would like to put them up for sale. To continue with this process select the **CONTINUE** button.

| CONSIGN-BACK TICK                                                                                                    | ETS                                                                                                   |                                                                                                 |                                                                                                    |                                                                                             |
|----------------------------------------------------------------------------------------------------|----------------------------------------------------------------------------------------------------|-------------------------------------------------------------------------------------------------|----------------------------------------------------------------------------------------------------|---------------------------------------------------------------------------------------------|
| Please review the list of tick<br>the selected tickets back to<br>for sale through another ou<br>your MyTickets account. | ets you have selected for consi<br>be resold. Consigning the selec<br>tlet once they are consigned ba | gnment. Clicking on the Con<br>ted tickets gives our box off<br>ck for resale. If any tickets a | sign Tickets button will complete the c<br>ce exclusive right to re-sell your tickel<br>re sold, the amount of the sale less a | onsignment process and se<br>.s. You cannot list these tick<br>fee will be added as a credi |
| UESDAY, 4/12/22 - 6:30PM PDT - SAN JOSE GIANTS VS. FRESNO GRIZZLIES                                                      |                                                                                                    |                                                                                                 |                                                                                                    |                                                                                             |
| TOESDAT, 4/12/22 - 0.3                                                                                                   |                                                                                                    |                                                                                                 |                                                                                                    |                                                                                             |
| SECTION                                                                                                    | ROW                                                                                                   | SEAT                                                                                            | TICKET PRICE                                                                                                    |                                                                                             |
| SECTION                                                                                                    | ROW<br>5                                                                                              | <b>SEAT</b><br>11                                                                               | <b>TICKET PRICE</b><br>\$13.50                                                                                                 |                                                                                             |
| SECTION<br>C                                                                                                    | <b>ROW</b><br>5<br>5                                                                                  | <b>SEAT</b><br>11<br>12                                                                         | <b>TICKET PRICE</b><br>\$13.50<br>\$13.50                                                                                      |                                                                                             |

# **GIANTS START HERE**

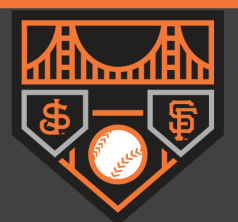

#### Step 5)

Next, you'll be sent to a confirmation page.

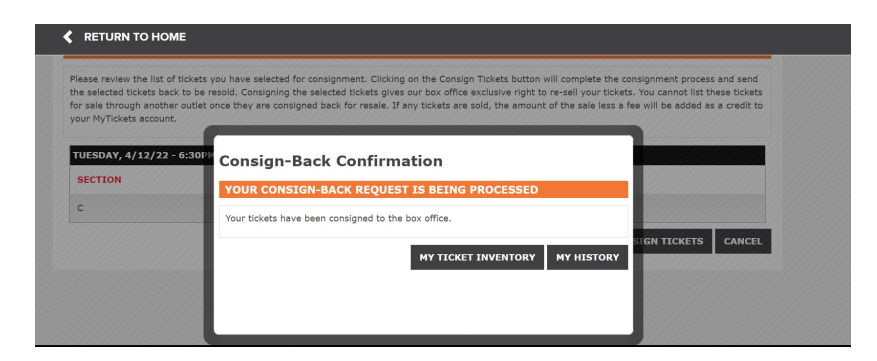

#### Step 6)

By going back to your ticket inventory and selecting the game date, you can see that they were successfully put up for sale if they say *Consigned/Pending*.

| <ul> <li>San Jose Giants vs. Fresno Grizzlies<br/>Tuesday 04/12/22 @ 6:30PM PDT</li> </ul> | م Details ><br>Seats: 3 |
|--------------------------------------------------------------------------------------------|-------------------------|
| Select All                                                                                 |                         |
| C  Row 1  Seat 3                                                                           | Cancelled               |
| C  Row 1  Seat 4                                                                           | Cancelled               |
| C  Row 2  Seat 5                                                                           | 🗵 Consignment Completed |
| C  Row 3  Seat 5                                                                           | Cancelled               |
| C  Row 3  Seat 10                                                                          | Exchanged               |
| C  Row 5  Seat 11                                                                          | Consigned / Pending     |
| C  Row 5  Seat 12                                                                          | Active Ticket           |

## Step 7)

Once purchased by another fan you will see Consignment Completed.

| < | RETURN TO HOME                                                                             |                         |
|---|--------------------------------------------------------------------------------------------|-------------------------|
|   | <ul> <li>San Jose Giants vs. Fresno Grizzlies<br/>Tuesday 04/12/22 @ 6:30PM PDT</li> </ul> | φ Details ><br>Seats: 3 |
|   | Select All                                                                                 |                         |
|   | C  Row 1  Seat 3                                                                           | Cancelled               |
|   | C  Row 1  Seat 4                                                                           | Cancelled               |
|   | C  Row 2  Seat 5                                                                           | Consignment Completed   |